## Tavola di verità della disgiunzione inclusiva

Rappresentare la tavola di verità della disgiunzione inclusiva.

## **Richiami teorici**

La disgiunzione inclusiva, detta anche *operatore* **O**, il cui simbolo è  $\lor$ , oppure o, oppure O, connette due proposizioni *a* e *b*. La proposizione *a*  $\lor$  *b*, oppure *a* o *b* oppure *a* O *b*, risulta falsa se le proposizioni che la compongono sono entrambe false, vera se almeno una delle due è vera. La tavola di verità che ne risulta è la seguente:

| а     | b     | a∨b   |
|-------|-------|-------|
| VERO  | VERO  | VERO  |
| VERO  | FALSO | VERO  |
| FALSO | VERO  | VERO  |
| FALSO | FALSO | FALSO |

| Tavola | di | verità | а | v | b |
|--------|----|--------|---|---|---|
|--------|----|--------|---|---|---|

## Realizzazione del foglio di lavoro

In Excel è possibile ottenere il risultato di questa tavola di verità utilizzando la funzione logica **O**. Nel *Foglio1* di una nuova cartella di Excel prepariamo una tabella come la seguente:

| 1  | 0     | • (* X 🗸 🖍   | =O(A8:B8)              |               |                    |                         |                       |                    |
|----|-------|--------------|------------------------|---------------|--------------------|-------------------------|-----------------------|--------------------|
| -  | А     | В            | С                      | D             | E                  | F                       | G                     | Н                  |
| 1  |       |              |                        |               |                    |                         |                       |                    |
| 2  | -     |              | N I II                 |               |                    |                         |                       |                    |
| 3  | lavo  | ola di verit | a della                |               |                    |                         |                       |                    |
| 4  | disgi | unzione ir   | iclusiva               |               |                    |                         |                       |                    |
| 5  |       |              |                        |               |                    |                         |                       |                    |
| 6  |       | -            |                        |               |                    |                         |                       |                    |
| 7  | a     | b            | aVb                    |               |                    |                         |                       |                    |
| 8  | VERO  | VERO         | =O(A8:B8)              |               |                    |                         |                       |                    |
| 9  | VERO  | FALSO        |                        |               | Argome             | enti funzione           |                       | ? ×                |
| 10 | FALSO | VERO         | 0                      |               |                    |                         |                       |                    |
| 11 | FALSO | FALSO        | Logicol                | 48-88         |                    |                         | (FRO)                 |                    |
| 12 |       |              |                        | Holbol        |                    |                         |                       |                    |
| 13 |       |              |                        |               |                    | inal                    |                       |                    |
| 14 |       |              |                        |               |                    |                         |                       |                    |
| 15 |       |              |                        |               |                    |                         |                       |                    |
| 16 |       |              | L                      |               |                    | = VERO                  |                       |                    |
| 17 |       |              | Restituisce VERO se u  | n argomento q | ualsiasi è VERO, F | ALSO se tutti gli argon | nenti sono FALSO.     |                    |
| 18 |       |              |                        | Logi          | co1: logico1;logic | :02; sono da 1 a 25     | 5 condizioni da verif | icare, che possono |
| 19 |       |              |                        |               | avere valor        | e VERO o FALSO.         |                       |                    |
| 20 |       |              |                        |               |                    |                         |                       |                    |
| 21 |       |              | Risultato formula = \  | /ERO          |                    |                         |                       |                    |
| 22 |       |              | Guida relativa a quest | a funzione    |                    |                         | ОК                    | Annulla            |
| 23 |       |              |                        |               | 1                  | 1                       |                       | 10 M               |

Il simbolo  $\lor$  della cella C7 può essere inserito utilizzando la lettera V della tastiera. Selezioniamo la cella C8, facciamo clic sull'icona **Inserisci funzione** della Barra della formula e scegliamo tra le funzioni **Logiche** la funzione **O**. Compiliamo ora la finestra di dialogo come in figura e facciamo clic su **OK**. Copiamo per trascinamento la formula nelle celle C9, C10, C11, ottenendo così la tavola di verità del connettivo logico O.

Rinominiamo il *Foglio1* con O e salviamo la cartella di Excel con il nome *Tavola di verità della disgiunzione inclusiva*.

Vogliamo ora utilizzare la tavola di verità della disgiunzione inclusiva per verificare la verità delle seguenti proposizioni legate tra loro dall'operatore O. Le proposizioni sono le seguenti:

| а | = | 20+45=65; | b = 8*8=64         |
|---|---|-----------|--------------------|
| а | = | 20+45=65; | <b>b</b> = 8*8=16  |
| а | = | 20–45=25; | b = 8*8=64         |
| а | = | 20–45=25; | <b>b</b> = 8*8=256 |

Nel *Foglio2* della cartella *Tavola di verità della disgiunzione inclusiva* inseriamo nelle colonne A, B, C e D, le indicazioni e le rispettive formule relative alle proposizioni *a* e *b*. Nella cella E6 scriviamo la formula

=O(B6;D6)

che deve poi essere copiata nelle celle sottostanti.

Il risultato è illustrato nella seguente figura.

|   | E6 🔫                                      | fx (* fx | =O(B6;D6) |                |       |  |  |
|---|-------------------------------------------|----------|-----------|----------------|-------|--|--|
|   | Α                                         | В        | C         | D              | E     |  |  |
| 1 |                                           |          |           |                |       |  |  |
| 2 | Applicazione della tavola di verità della |          |           |                |       |  |  |
| 3 | disgiunzione inclusiva                    |          |           |                |       |  |  |
| 4 |                                           |          |           |                |       |  |  |
| 5 | Proposizione a                            |          | Proposiz  | Proposizione b |       |  |  |
| 6 | 20+45=65                                  | VERO     | 8*8=64    | VERO           | VERO  |  |  |
| 7 | 20+45=65                                  | VERO     | 8*8=16    | FALSO          | VERO  |  |  |
| 8 | 20-45=25                                  | FALSO    | 8*8=64    | VERO           | VERO  |  |  |
| 9 | 20-45=25                                  | FALSO    | 8*8=256   | FALSO          | FALSO |  |  |
|   |                                           |          |           |                |       |  |  |

Rinominiamo il foglio di lavoro con Applicazione di O e salviamo la cartella di Excel.